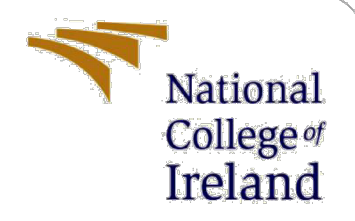

# **Configuration Manual**

MSc Research Project MSc in Artificial Intelligence

> Ayush Student ID: x22186590

School of Computing National College of Ireland

Supervisor:

Dr. Rejwanul Haque

### National College of Ireland

### **MSc Project Submission Sheet**

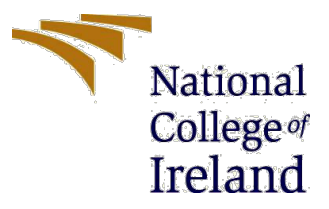

### **School of Computing**

| Student Name:         | Ayush                                                   |                    |           |
|-----------------------|---------------------------------------------------------|--------------------|-----------|
| Student ID:           | 22186590                                                |                    | 2022 2024 |
| Programme:<br>Module: | Msc in Aritificial Intelligence<br>MSc Research Project | 2025-2024<br>Year: |           |
| Lecturer:             | Dr. Rejwanul Haque                                      |                    |           |
| Date:                 | 31/01/2024                                              |                    |           |
| Project Title:        | Configuration Manual                                    |                    |           |

#### Word Count: 595 Page Count: 3

I hereby certify that the information contained in this (my submission) is information pertaining to research I conducted for this project. All information other than my own contribution will be fully referenced and listed in the relevant bibliography section at the rear of the project.

<u>ALL</u> internet material must be referenced in the bibliography section. Students are required to use the Referencing Standard specified in the report template. To use other author's written or electronic work is illegal (plagiarism) and may result in disciplinary action.

#### Signature:

31<sup>st</sup> January 2024

Date:

### PLEASE READ THE FOLLOWING INSTRUCTIONS AND CHECKLIST

| Attach a completed copy of this sheet to each project (including multiple copies)                                                                                                    |  |
|----------------------------------------------------------------------------------------------------|--|
| Attach a Moodle submission receipt of the online project submission, to each project (including multiple copies).                                                                        |  |
| You must ensure that you retain a HARD COPY of the project, both<br>for your own reference and in case a project is lost or mislaid. It is not<br>sufficient to keep a copy on computer. |  |

Assignments that are submitted to the Programme Coordinator Office must be placed into the assignment box located outside the office.

| Office Use Only                  |  |
|----------------------------------|--|
| Signature:                       |  |
| Date:                            |  |
| Penalty Applied (if applicable): |  |

## **Configuration Manual**

Ayush

22186590

### 1. To access the Primary Dataset and essential files

• For the project, please follow the provided link to the Google Drive: <u>Click Here</u> to access.

| 🗋 .gitattributes 🍥          | 399 Bytes 速     | Adding `safetensors` variant of this model (#4)    | 4 months ago        |
|-----------------------------|-----------------|----------------------------------------------------|---------------------|
| 🗅 README.md 🥏               | 3.83 kB         | fix sberbank ref                                   | over 1 month ago    |
| 🗅 config.json 🥏             | 572 Bytes 🛓     | Update config.json                                 | over 3 months ago   |
| 🗅 model.safetensors 🥪       | 58.9 MB 🧉 LFS 🖳 | Adding 'safetensors' variant of this model $(\#4)$ | 4 months ago        |
| 🗅 pytorch_model.bin 💿       | 58.9 MB 🥥 LFS 🖳 | Update pytorch_model.bin                           | over 3 months ago   |
| 🗅 special_tokens_map.json 💿 | 112 Bytes 🛓     | Update special_tokens_map.json                     | almost 4 months ago |
| 🗋 tf_model.h5 🥏             | 59.1 MB 🏈 LFS 🖳 | Update tf_model.h5                                 | over 3 months ago   |
| 🗋 tokenizer_config.json 🥏   | 181 Bytes 🛓     | Update tokenizer_config.json                       | over 3 months ago   |
| 🗅 vocab.txt 💿               | 607 kB 🛓        | Update vocab.txt                                   | over 3 months ago   |

Figure 1: Drive location for relevant project files

- Browse the shared drive for the primary dataset, now named 'hindi\_financial\_text' and other pertinent files.
- Models and their predictions are stored in the folder.
- The Colab notebooks titled 'Part1.ipynb' and 'Part2.ipynb' contain the core project development code. Begin your exploration here.

### 2. Google Colab Pro+ IDE for development

2.1 Select the Appropriate Colab Membership Plan

**For this development** project, a Pro+ membership was used. However, standard membership plans might also support the execution of the project, albeit with potential variations in execution time.

#### Whether you're a student, a hobbyist, or a ML researcher. Colab has you covered Restrictions apply, learn more here Recommended Colab Colab Pro+ Colab Pro Free Current plan \$49.99 / month ✓ Faster GPUs No subscription required. Background execution Access to faster GPUs and TPUs Notebooks keep working even after means you spend less time waiting you close your browse while your code is running. Faster GPUs More memory Priority access to faster GPUs and More RAM and more disk means more TPUs means you spend less time room for your data. waiting while your code is running. Longer runtimes Even more memory Longer running notebooks and fewer Significantly more memory than ever idle timeouts mean you disconnect before less often. Even longer runtimes Gives you the longest running notebooks in Colab so you are able to get your work done

Choose the Colab plan that's right for you

Figure 2: Google Colab Subscription description used for the project.

#### 2.2 Setup Google Colab IDE for Code Testing

- To begin, download the project files from the provided drive link to your Google Drive. Once downloaded, make sure to update the file paths in the code to match their new locations on your drive.
- Open the Colab notebooks titled 'Part1 Final code Thesis demo Part1.ipynb' and 'Part2 Final code demo initial.ipynb' to set up the code. These notebooks can be run independently to obtain results. Each section is structured to facilitate an easy understanding of the code.
- Use the first code cell to install dependencies, mount your drive, and set up necessary components for testing.

```
model = t.get classifier()
   learner = ktrain.get_learner(model, train_data=trn, val_data=evalr, batch_size=6)
   learner.fit_onecycle(1.2e-4, 5)
E•
   begin training using onecycle policy with max lr of 0.00012...
   Train for 1135 steps, validate for 71 steps
   Epoch 1/5
   1135/1135
                ======] - 183s 16lms/step - loss: 0.8110 - accuracy: 0.5574
   Epoch 2/5
   1135/1135 [
                Epoch 3/5
   1135/1135 [
                         ==============] - 158s 140ms/step - loss: 0.3896 - accuracy: 0.8490
   Epoch 4/5
   1135/1135
               ======================] - 159s 140ms/step - loss: 0.1814 - accuracy: 0.9423
   Epoch 5/5
   1135/1135 [=============] - 159s 140ms/step - loss: 0.0817 - accuracy: 0.9766
   <tensorflow.python.keras.callbacks.History at 0x7f682acde240>
```

```
2
```

### **3** Code Execution Steps

- The code is structured for use with the 'Run all' feature in Google Colab, but it's recommended to bypass certain sections to minimize long execution times. Throughout the code, there are comments and hints that guide you on which parts to skip during testing.
- To expedite the execution process, consider uncommenting the read commands. This approach is more efficient than executing the 'Benchmarking' step found in each section of the code.
- Everything is ready! You are now set to execute the code, section by section, for testing purposes.